### BOSTON UNIVERSITY

### Setting Up a Substitute to Approve Worklist Items–Quick Reference Guide

The worklist serves as the central entry point for the processing of Human Capital Management (HCM), Finance (FI) and Shopping cart (SRM) related tasks that need approval. Managers can setup an employee as a substitute to approve tasks in their absence either for a limited period of time or on a more permanent basis to fill in for them during an unexpected absence. Please note that the substitute only has access to worklist items a day after they have been setup as a substitute.

| Weise       Employee Self.Service       Organizational Chart       Request Tracking       Prance       ACCT XWalt       BUD Translation       Reporting       Worklat         Weise         Weise       Reporting       Worklat         Weise         Weise         Weise         Weise         Weise         Weise         Weise         Weise         Weise         ACCT XWalt       BUD Translation       Reporting       Weise | <ol> <li>Log on to <b>BUworks Central</b> <u>https://ppo.buw.bu.edu</u></li> <li>Click on the <b>Worklist</b> tab</li> </ol>                                                                                                    |
|----------------------------------------------------------------------------------------------------|----------------------------------------------------------------------------------------------------|
| Tasks (1 / 1)       Alerts       Notifications         Show:       New and In Progress Tasks (1 / 1)       Select a Subview       All         Subject       Initiator         JOSEPH PRECOPIO's Time Off Request                                                                                                    | <ul> <li>3. If you have tasks waiting for approval, they will be displayed in the tasks tab in the worklist. Click on a displayed task link to open it</li> <li>NOTE: If a worklist is empty, it means that no tasks are currently waiting for approval.</li> </ul> |
| Tasks (3 / 7)       Alerts       Notifications         Show:       New and In Progress Tasks (3 / 7)       Select a         Subject                                                                                                    | 4. To assign another employee in your department to act as a substitute, click on Manager Substitution                                                                                                    |

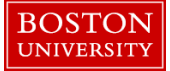

| Manage Substitution Rules<br>You can view and manage your task substitution rules. You can make an assignee receive your tasks, or you can set an assignee to fill in for you (for<br>example, in case you are unexpectedly absent). You can create several substitution rules to cover all cases. You can also see other users' substitution<br>rules involving you, and you can take over another user's tasks (if this user has allowed you to 'fill in'). |                                                           |                                                    |                                |                                                         | assignee to fill in for you (for<br>so see other users' substitution |  | 5. Click on <b>Create Rule.</b> The <b>Create a Substitution Rule</b> section will be displayed        |
|----------------------------------------------------------------------------------------------------|-----------------------------------------------------------|----------------------------------------------------|--------------------------------|---------------------------------------------------------|----------------------------------------------------------------------|--|----------------------------------------------------------------------------------------------------|
| My Substitution R                                                                                                    | ules                                                      |                                                    |                                |                                                         |                                                                      |  |                                                                                                    |
| Create Rule                                                                                                    | Delete Refresh                                            |                                                    |                                |                                                         |                                                                      |  |                                                                                                    |
| Tasks                                                                                                    | Nominee                                                   | What To Do                                         | Status                         | Rule Activation                                         | Turn On/Off                                                          |  |                                                                                                    |
|                                                                                                    |                                                           |                                                    |                                |                                                         |                                                                      |  |                                                                                                    |
|                                                                                                    |                                                           |                                                    |                                |                                                         |                                                                      |  |                                                                                                    |
|                                                                                                    |                                                           |                                                    |                                |                                                         |                                                                      |  |                                                                                                    |
|                                                                                                    |                                                           |                                                    |                                |                                                         |                                                                      |  |                                                                                                    |
|                                                                                                    |                                                           |                                                    |                                |                                                         |                                                                      |  |                                                                                                    |
|                                                                                                    |                                                           |                                                    |                                |                                                         |                                                                      |  |                                                                                                    |
|                                                                                                    |                                                           |                                                    |                                |                                                         |                                                                      |  | 6. Enter <b>User name or ID for nominee</b> . If you need to search for a user, click on <b>Select</b> |
| Create a                                                                                                    | a Substitutior                                            | n Rule                                             |                                |                                                         |                                                                      |  |                                                                                                    |
| You can defin<br>(for example<br>unexpectedly                                                                                                    | ne which tasks you ;<br>, when you go on va<br>y absent). | want to assign to a as<br>acation), or you can all | signee. You c<br>ow the assign | an either make the ass<br>lee to fill in for you (for e | ignee receive your tasks<br>xample, in case you are                  |  |                                                                                                    |
| Define Rule Set Rule Activation                                                                                                    |                                                           |                                                    |                                |                                                         |                                                                      |  |                                                                                                    |
| Nominee:                                                                                                    | 1                                                         | , James                                            |                                | Select                                                  |                                                                      |  |                                                                                                    |

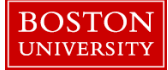

| Task   History                                                                                                    | 7. Type user name into the Text Field "Search for Names"                                                                                                    |
|----------------------------------------------------------------------------------------------------|----------------------------------------------------------------------------------------------------|
| Create a Substitution Rule                                                                                                    | 8. Click on <b>Search</b>                                                                                                    |
| You can define which tasks you want to assign to a nominee. You can either make the nominee receive your tasks (for<br>example, when you go on vacation), or you can allow the nominee to fill in for you (for example, in case you are<br>unexpectedly absent).                                                                                                    | 9. Click on User's name                                                                                                    |
| Image: Set Rule Activation       Search For People         Nominee:       Tree, Karen         Assign These Tasks:       All         Il tasks       The nominee is all tasks         I Want the Nominee to:       Receive My Task         Fill in For Me       Fill in For Me         If you are unexpect       If you are unexpect         I want the Nominee to:       Receive My Task         I want the Nominee to:       Receive My Task         I goup can set a       If all tasks         I hour a unexpect       If you are unexpect         I goup cancel       If you are unexpect | 10. Click on <b>Apply</b>                                                                                                    |
| I Want the Nominee to:      Receive My Tasks     You hand over tasks to the assignee for the duration of your planned absence; in the next     step you can set a start date for this rule     O Fill In For Me     If you are unexpectedly absent, the nominee can take over your tasks completely                                                                                                    | <ul><li>11. There are two types of substitutes you can setup:</li><li>A. For your nominee to serve as your substitute <i>at all times</i>, click on "Receive My Tasks"</li></ul>                                                                                                   |
| Cancel                                                                                                    | B. For your nominee to serve as your substitute <i>for a limited time</i> , click on the " <b>Fill in For Me</b> " option. This option requires an additional step to be performed by the nominee in <b>Worklist tab</b> to start receiving and seeing tasks. Click on <b>Next</b> |

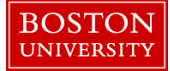

|   |                                                                                                    |                                                                                             |                                                                                                    |                                                                                                    |                                                                                   | 12 Salaat the radio button to specify if the rule is anabled                                                          |
|---|----------------------------------------------------------------------------------------------------|---------------------------------------------------------------------------------------------|----------------------------------------------------------------------------------------------------|----------------------------------------------------------------------------------------------------|-----------------------------------------------------------------------------------|----------------------------------------------------------------------------------------------------|
| Т | [ask                                                                                                    |                                                                                             |                                                                                                    | 11                                                                                                    | History⊿ Back For                                                                 | 12. Select the facto button to specify if the fulle is chabled                                                        |
| • |                                                                                                    |                                                                                             |                                                                                                    |                                                                                                    |                                                                                   | - At Once or                                                                                                    |
|   | Create a Substitution Rule                                                                                                    |                                                                                             |                                                                                                    |                                                                                                    |                                                                                   | - On a specific date                                                                                                  |
|   | You can define which tasks you want to assi<br>vacation), or you can allow the nominee to fi                                                                                                    | ign to a nominee. Yo<br>fill in for you (for exa                                            | ou can either make the nominee<br>mple, in case you are unexpect                                                                                                    | e receive your tasks (for example<br>edly absent)                                                              | e, when you go on                                                                 | - On a specific date                                                                                                  |
|   | Define Rule Set Rule Activation                                                                                                    |                                                                                             |                                                                                                    |                                                                                                    |                                                                                   | Click on <b>Save</b> to save the rule                                                                                 |
|   | On saving, turn the rule:                                                                                                    | once                                                                                        | led International International Internationa |                                                                                                    |                                                                                   |                                                                                                    |
|   | You can turn the rule on or off at any time or                                                                                                    | n the Substitution R                                                                        | ules Management screen.                                                                                                    |                                                                                                    |                                                                                   |                                                                                                    |
|   | Previous Save Cancel                                                                                                    |                                                                                             |                                                                                                    |                                                                                                    |                                                                                   |                                                                                                    |
|   |                                                                                                    |                                                                                             |                                                                                                    |                                                                                                    |                                                                                   |                                                                                                    |
|   |                                                                                                    |                                                                                             |                                                                                                    |                                                                                                    |                                                                                   |                                                                                                    |
|   |                                                                                                    |                                                                                             |                                                                                                    |                                                                                                    |                                                                                   |                                                                                                    |
|   |                                                                                                    |                                                                                             |                                                                                                    |                                                                                                    |                                                                                   | 13. The assigned nominee will need to go into Manager                                                                 |
|   |                                                                                                    |                                                                                             |                                                                                                    |                                                                                                    |                                                                                   | 13. The assigned nominee will need to go into Manager                                                                 |
| 1 | Task<br>Manage Substitution Duk                                                                                                    |                                                                                             |                                                                                                    |                                                                                                    | History∡ Back                                                                     | 13. The assigned nominee will need to go into Manager Substitution from worklist tab and click on <b>Take Over</b>    |
| 1 | Task<br>Manage Substitution Rule                                                                                                    | es                                                                                          |                                                                                                    |                                                                                                    | History <sub>4</sub> Back                                                         | 13. The assigned nominee will need to go into Manager Substitution from worklist tab and click on <b>Take Over</b>    |
|   | Task<br>Manage Substitution Rule<br>You can view and manage your task sut<br>example, in case you are unexpectedly<br>rules involving you and you can take you                                                                                                    | <b>es</b><br>Ibstitution rules. Yo<br>absent). You can<br>ver another user's                | ou can make an assignee rec<br>create several substitution rui<br>rasks (if this user has allower                                                                                                    | eive your tasks, or you can se<br>les to cover all cases. You cai<br>Youn to "fill one.                        | History_ Back                                                                     | 13. The assigned nominee will need to go into Manager Substitution from worklist tab and click on <b>Take Over</b>    |
| 1 | Task<br>Manage Substitution Rule<br>You can view and manage your task sub<br>example, in case you are unexpectedly i<br>rules involving you, and you can take ov<br>My Substitution Rules                                                                                                    | <b>es</b><br>Ibstitution rules. Yo<br>absent). You can<br>ver another user's                | ou can make an assignee rec<br>create several substitution rui<br>tasks (if this user has allowed                                                                                                    | eive yourtasks, oryou can se<br>les to coverall cases. You cai<br>I you to 'fill in').                         | History⊿ Back<br>et an assignee to fill in for yo<br>n also see other users' subs | 13. The assigned nominee will need to go into Manager Substitution from worklist tab and click on <b>Take Over</b>    |
|   | Task Manage Substitution Rule You can view and manage your task sut example, in case you are unexpectedly i rules involving you, and you can take ov My Substitution Rules Create Rule Delete Refresh                                                                                                    | es<br>absent). You can<br>ver another user's                                                | ou can make an assignee rec<br>create several substitution rui<br>tasks (if this user has allowed                                                                                                    | eive your tasks, or you can se<br>es to cover all cases. You car<br>y you to 'fill in').                       | History⊿ Back<br>st an assignee to fill in for yo<br>n also see other users' subs | 13. The assigned nominee will need to go into Manager Substitution from worklist tab and click on <b>Take Over</b>    |
| 1 | Task Manage Substitution Rule You can view and manage your task su example, noase you are unexpectedly rules involving you, and you can take ov My Substitution Rules Create Rule Delete Refresh Other Unexe: Substitution Rules                                                                                                    | es<br>bstitution rules. Yo<br>absent). You can<br>ver another user's                        | ou can make an assignee rec<br>create several substitution ru<br>tasks (if this user has allowed                                                                                                    | eive your tasks, or you can se<br>les to cover all cases. You can<br>I you to 'fill in').                      | History⊿ Back<br>et an assignee to fill in for yo<br>n also see other users' subs | 13. The assigned nominee will need to go into Manager Substitution from worklist tab and click on <b>Take Over</b>    |
|   | Task Manage Substitution Rule You can view and manage your lask su example, in case you are unexpectedly rules involving you, and you can take ov My Substitution Rules Create Rule Delete Refresh Other Users' Substitution Rules Task Owner Task                                                                                                    | es<br>bstitution rules. You can<br>absent). You can<br>ver another user's                   | ou can make an assignee rec<br>create several substitution ru<br>tasks (if this user has allowed                                                                                                    | eive your tasks, or you can se<br>les to cover all cases. You can<br>g you to 'fill in').                      | History⊿ Back<br>st an assignee to fill in for yo<br>n also see other users' subs | 13. The assigned nominee will need to go into Manager Substitution from worklist tab and click on <b>Take Over</b>    |
|   | Task           Manage Substitution Rule           You can view and manage your lask suterample, incase you are unexpectedly rules involving you, and you can take ov           My Substitution Rules           Create Rule           Delete           Refresh           Other Users' Substitution Rules           Task Owner                                                                                                    | es<br>bstitution rules. You can<br>ver another user's                                       | ou can make an assignee rec<br>create several substitution ru<br>tasks (if this user has allowed<br>What To Do<br>Fill In                                                                                                    | eive your tasks, or you can se<br>les to cover all cases. You can<br>l you to 'fill in').<br>Status<br>Ongoing | History⊿ Back<br>et an assignee to fill in for yo<br>n also see other users' subs | 13. The assigned nominee will need to go into Manager Substitution from worklist tab and click on <b>Take Over</b>    |
|   | Task  Manage Substitution Rule You can view and manage your lask su example, in case you are unexpectedly rules involving you, and you can take ov My Substitution Rules Create Rule Delete Refresh Other Users' Substitution Rules Task Owner Task Owner Task Owne  | es<br>bstitution rules. You can<br>ver another user's                                       | ou can make an assignee rec<br>create several substitution ru<br>tasks (if this user has allowed<br>What To Do<br>Fill In                                                                                                    | eive your tasks, or you can se<br>les to cover all cases. You can<br>you to 'fill in').<br>Status<br>Ongoing   | History⊿ Back<br>et an assignee to fill in for yo<br>n also see other users' subs | 13. The assigned nominee will need to go into Manager Substitution from worklist tab and click on <b>Take Over</b>    |
| ſ | Task  Manage Substitution Rule You can view and manage your task sut example, in case you are unexpectedly rules involving you, and you can take ov My Substitution Rules Create Rule Delete Refresh Other Users' Substitution Rules Task Owner Task Owner Task Owne | es<br>bstitution rules. You can<br>ver another user's<br>a<br>asks<br>I                     | ou can make an assignee rec<br>create several substitution ru<br>tasks (if this user has allowed<br>What To Do<br>Fill In                                                                                                    | eive your tasks, or you can se<br>les to cover all cases. You can<br>l you to 'fill in').<br>Status<br>Ongoing | History⊿ Back<br>et an assignee to fill in for yo<br>n also see other users' subs | 13. The assigned nominee will need to go into Manager Substitution from worklist tab and click on <b>Take Over</b>    |
|   | Task Manage Substitution Rule You can view and manage your task sut example, in case you are unexpectedly rules involving you, and you can take ov My Substitution Rules Create Rule Delete Refresh Other Users' Substitution Rules Task Owner Task Owner Row 1 of 1                                                                                                    | es<br>bstitution rules. You can<br>absent). You can<br>wer another user's                   | ou can make an assignee rec<br>create several substitution ru<br>tasks (if this user has allowed<br>What To Do<br>Fill In                                                                                                    | eive your tasks, or you can se<br>les to cover all cases. You cai<br>l you to 'fill in').                      | History⊿ Back<br>et an assignee to fill in for yo<br>n also see other users' subs | 13. The assigned nominee will need to go into Manager<br>Substitution from worklist tab and click on <b>Take Over</b> |
| 1 | Task Manage Substitution Rule You can view and manage your task sut example, in case you are unexpectedly rules involving you, and you can take ov My Substitution Rules Create Rule Delete Refresh Other Users' Substitution Rules Task Owner Task Owner Row 1 of 1                                                                                                    | es<br>bstitution rules. You can<br>absent). You can<br>wer another user's                   | ou can make an assignee rec<br>create several substitution ru<br>tasks (if this user has allowed<br>What To Do<br>Fill In                                                                                                    | eive your tasks, or you can se<br>les to cover all cases. You cai<br>l you to 'fill in').                      | History⊿ Back<br>et an assignee to fill in for yo<br>n also see other users' subs | 13. The assigned nominee will need to go into Manager<br>Substitution from worklist tab and click on <b>Take Over</b> |
|   | Task         Manage Substitution Rule         You can view and manage your task sub-<br>example, in case you are unexpectedly in unexpectedly in the sub-<br>rules involving you, and you can take ov         My Substitution Rules         Create Rule Delete         Refresh         Other Users' Substitution Rules         Task Owner         Task Owner         Row 1 of 1                                                                                                    | es<br>bstitution rules. You can<br>absent). You can<br>wer another user's<br>a<br>asks<br>I | ou can make an assignee rec<br>create several substitution ru<br>tasks (if this user has allowed<br>What To Do<br>Fill In                                                                                                    | eive your tasks, or you can se<br>les to cover all cases. You cai<br>l you to 'fill in').                      | History⊿ Back<br>et an assignee to fill in for yo<br>n also see other users' subs | 13. The assigned nominee will need to go into Manager<br>Substitution from worklist tab and click on <b>Take Over</b> |

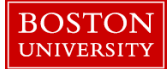

| Manager Self-Service Finance ACCT XWalk Reporting Worklist WebG<br>Work On: My Items Items on Behalf Of All Items<br>Tasks (5 / 5) Alerts Notifications<br>Show: New and In Progress Tasks (5 / 5) All                                                                                                    | 14. The nominee will need to select the radio button " <b>Items</b><br>on <b>Behalf of</b> " to see the tasks on behalf of the assigner                                                                                                    |
|----------------------------------------------------------------------------------------------------|----------------------------------------------------------------------------------------------------|
| My Substitution Rules         Create Rule       Delete       Refresh         Tasks       Nominee       What To Do         Image: Colspan="2">Image: Create Rule         Tasks       Nominee       What To Do                                                                                                    | <ul> <li>15. After activation of substitution, a manager has the option of completely deleting a substitution rule</li> <li>Click on Manager Substitution</li> <li>Select an existing substitution rule by clicking on it Click on Delete</li> </ul> |
| Manage Substitution Rules<br>You can view and manage your task substitution nules. You can make an assignee receive your tasks, or you can set an assignee to fill in for your<br>anaple, in case you are unexpectedly absent). You can create several substitution rules to cover all cases. You can also see other users' substitution<br>rules involving you, and you can take over another user's tasks (if this user has allowed you to 'fill in').<br>My Substitution Rules<br>Create Rule Delete Refresh<br>Tools Nomines West To Do Betwee Rule Assisted Turn GruCh<br>All Reterives my tasks Origoing Successful Turn GruCh | 16. A manager can also cancel the substitution by going into Manager Substitution and clicking on Turn Off         The substitution can be turned on at a later point in time if needed                                                              |